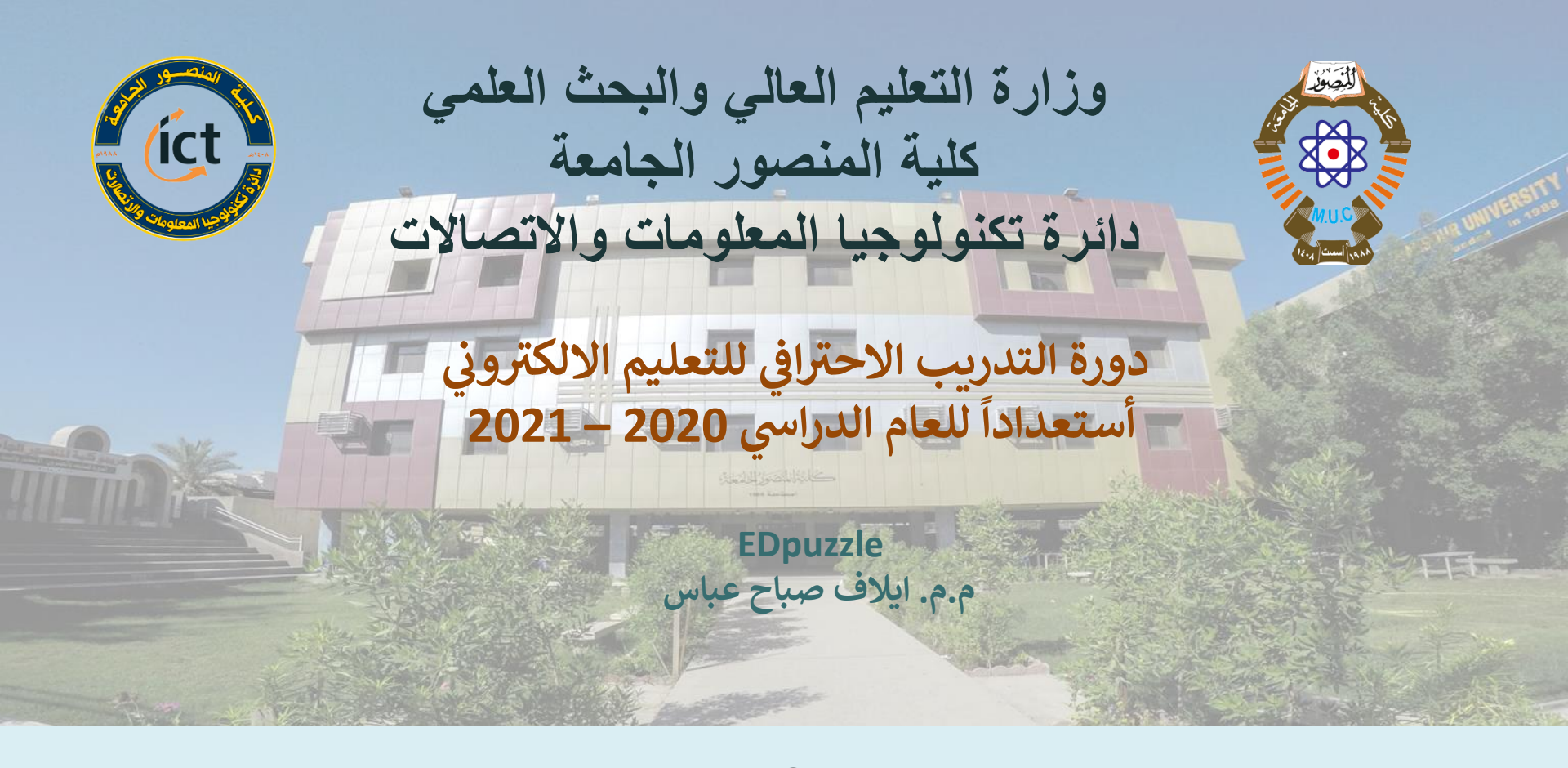

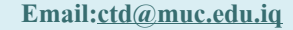

السيرة الذاتية

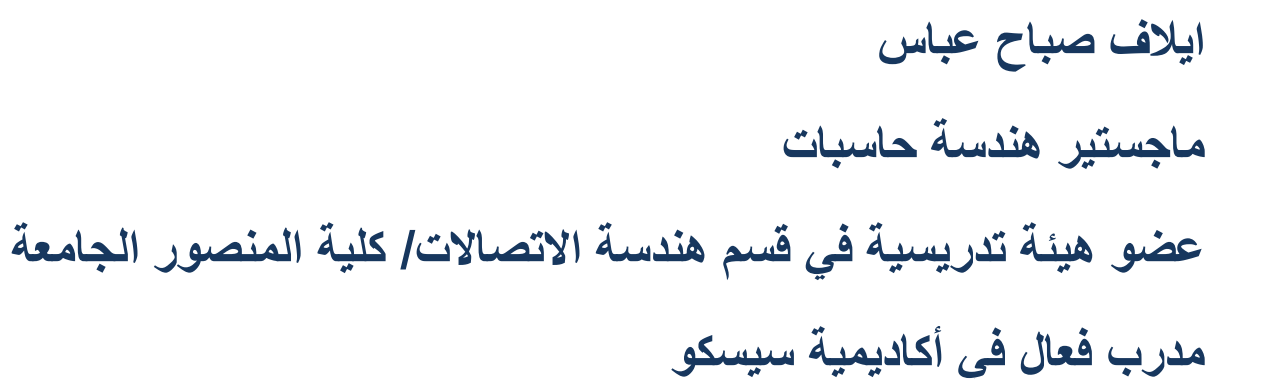

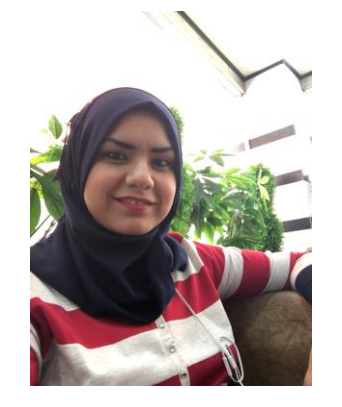

في نهاية هذه الجلسة ستكون قادر على

► تعريف استخدامات ومميزات تطبيق EDpuzzle

✔ الدخول إلى تطبيق EDpuzzle

✓ تسجيل حساب جديد و الولوج إلى تطبيق EDpuzzle

إنشاء و تعديل فيديو تفاعلي ثم نشرة على صفوف

جوجل.

## أهداف الجلسة

## ما هو EDpuzzle ؟

EDpuzzle هي أداة تعليمية تستخدم لوضع محتوى تفاعلي في مقاطع فيديو موجودة مسبقًا من مجموعة متنوعة من المصادر ، مثل TED أو YouTube ، أو في مقاطع الفيديو التي قمت بإنشائها.

حيث يسمح للمعلمين والطلاب بإنشاء مقاطع فيديو تفاعلية عبر الإنترنت من خلال تضمين أسئلة ذات نهايات مفتوحة أو أسئلة متعددة الخيارات أو ملاحظات صوتية أو مقاطع صوتية أو تعليقات على مقطع فيديو.

- Edpuzzle مجاني ويسمح بتخزين ما يصل إلى 20 مقطع فيديو في حسابك.
- مع الفصول المفتوحة ، لا يُطلب من الطلاب امتلاك حساب Edpuzzle ، مما يعني أنهم لن

يحتاجوا إلى إنشاء اسم مستخدم أو كلمة مرور.

## كيفية الدخول الى EDpuzzle

- o ممكن الدخول الى موقع EDpuzzle عن طريق الرابط: https://edpuzzle.com/
  - o حيث يتوجب عندها انشاء حساب جديد باستخدام الايميل الرسمي و إدخال كلمة سر.
    - في حالة وجود حساب يتم تسجيل الدخول إليه بشكل مباشر.

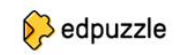

## Make any video your lesson

Choose a video, give it your magic touch and track your students' comprehension.

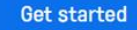

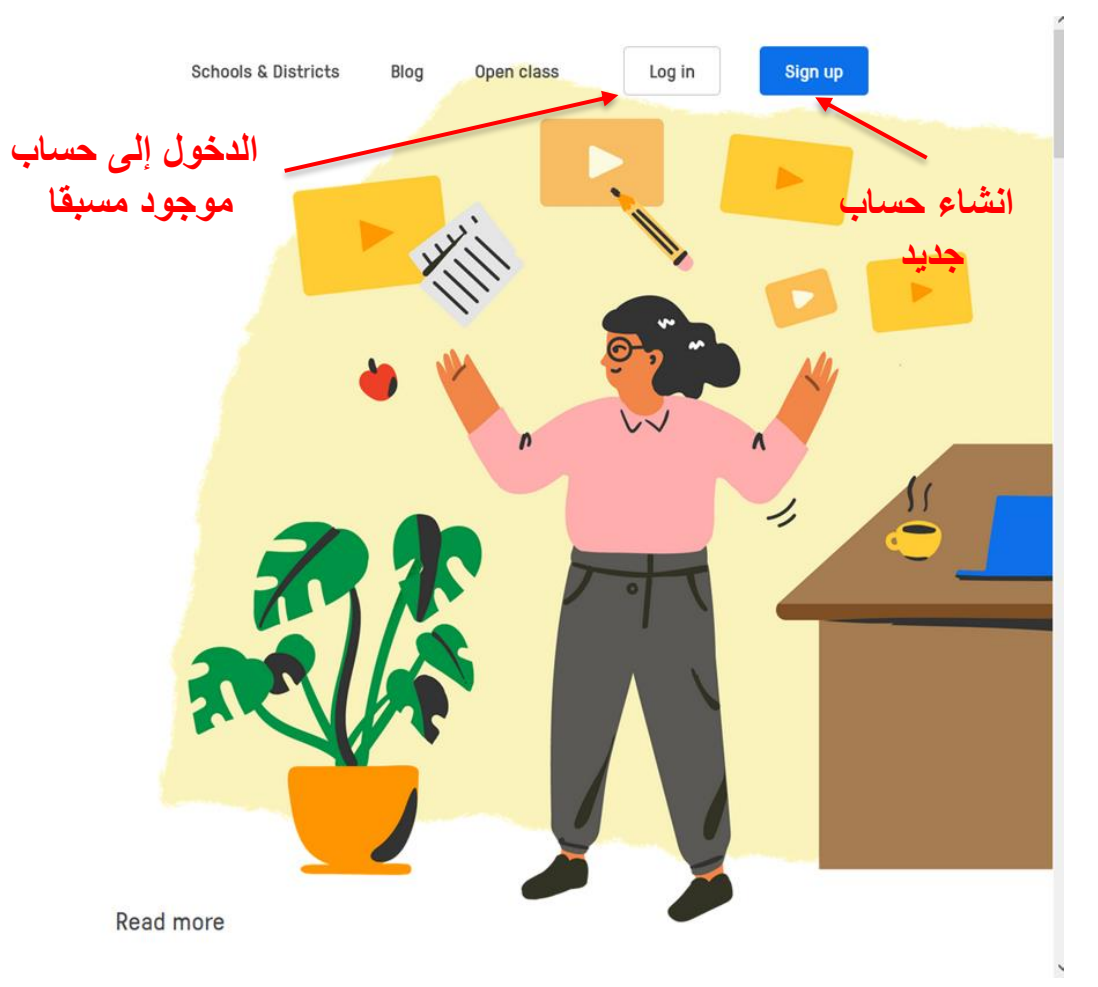

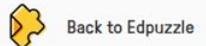

Already have an account? Log in

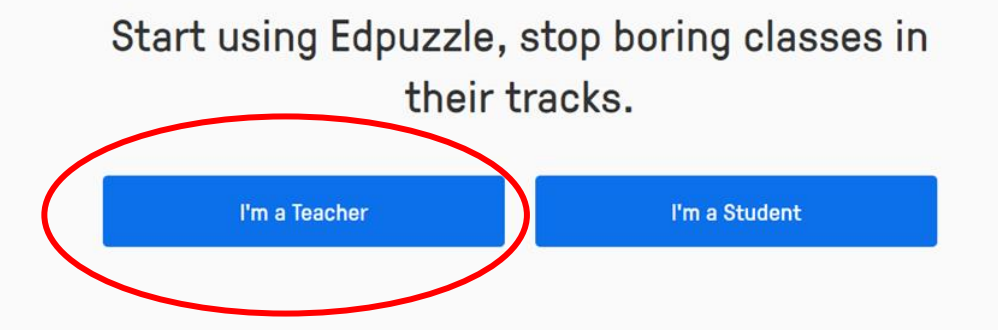

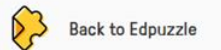

 $\leftarrow$ 

Already have an account? Log in

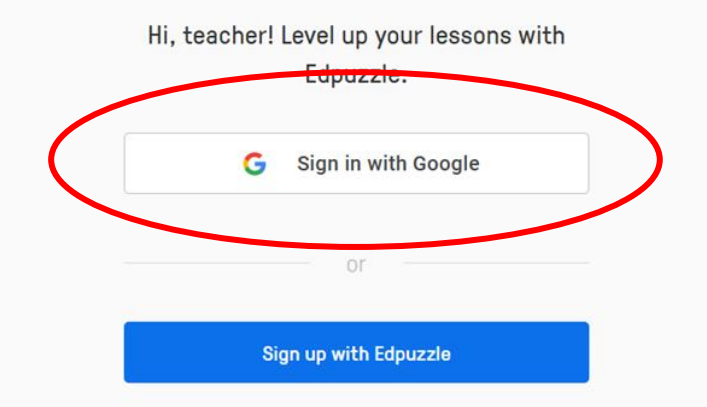

Terms of Service and Privacy Policy

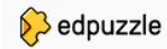

03:17 1 0

first section

v

#### Content

### Home

Curriculum

Al Mansour University C...

My Content

Popular channels

#### Edpuzzle

YouTube

Khan Academy

National Geographic

**TED Talks** 

Veritasium

Numberphile

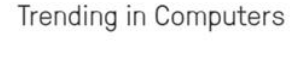

Q

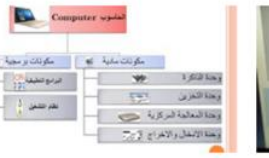

Rahma Abdalwahed Hameed

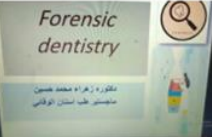

00:50 2 • zahraa-16058934-VC3

zahraa mohamed

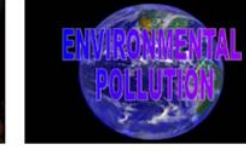

00:45 2 🖤

```
Environmental pollution -
causes effects and prevention
of environmental pollution - air
pollution
```

Ageel Al-taee

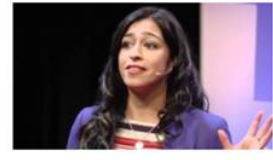

Dear High School Me

04:26

```
م. م. باسم عبد الكريم فرحان
```

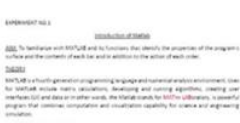

04:18

#### Produce2

Haider Mahmood

الانتقال إلى معلومات الحساب الشخصي

01:30

Children see Children do

Noor Nabeel Hazim نور نبيل حازم

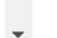

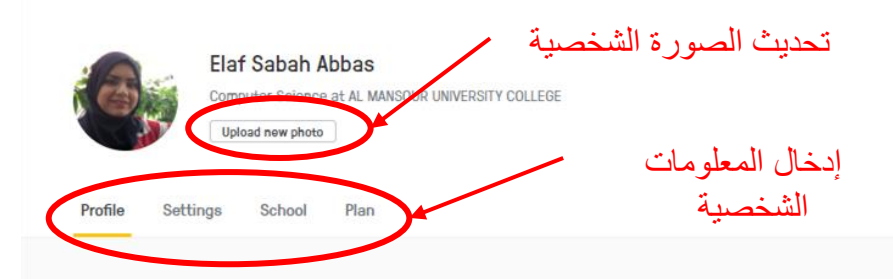

#### Personal Info

| First nan | ne                                 | Last name   |  |
|-----------|------------------------------------|-------------|--|
| Elaf      |                                    | Sabah Abbas |  |
| Email     |                                    |             |  |
| elaf.at   | obas@muc.edu.iq                    |             |  |
| Your emai | il will not be publicly displayed. |             |  |
|           |                                    |             |  |
|           |                                    |             |  |
| Save      | cnanges                            |             |  |
| Save      | cnangea                            |             |  |
| Save      | Changes                            |             |  |

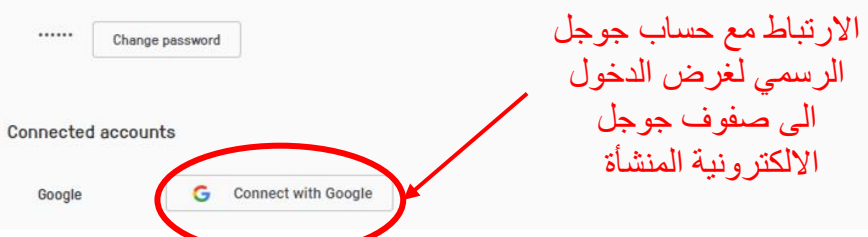

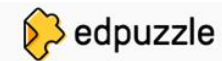

Content Gradebook

الانتقال إلى الصفوف الالكترونية المرتبطة

بحساب جوجل الرسمي My Classes 🧷

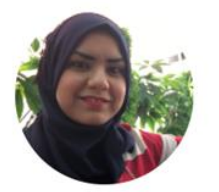

### Elaf Sabah Abbas

Computer Science at AL MANSOUR UNIVERSITY COLLEGE

Upload new photo

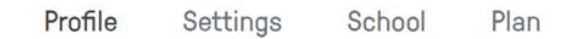

### Personal Info

First name

Last name

Elaf

Sabah Abbas

Email

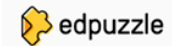

1

•

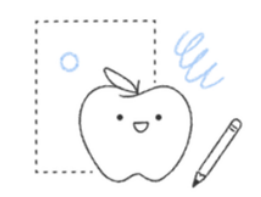

Every teacher needs a class! Click on one of the buttons below to get started.

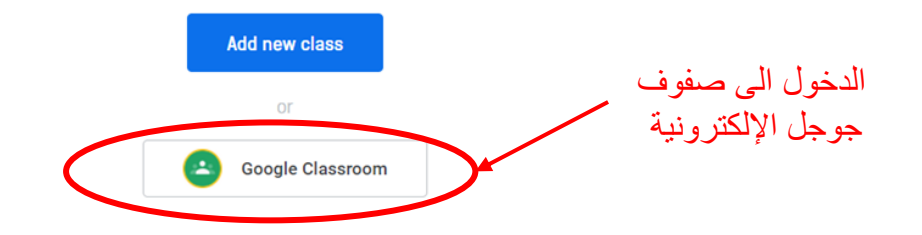

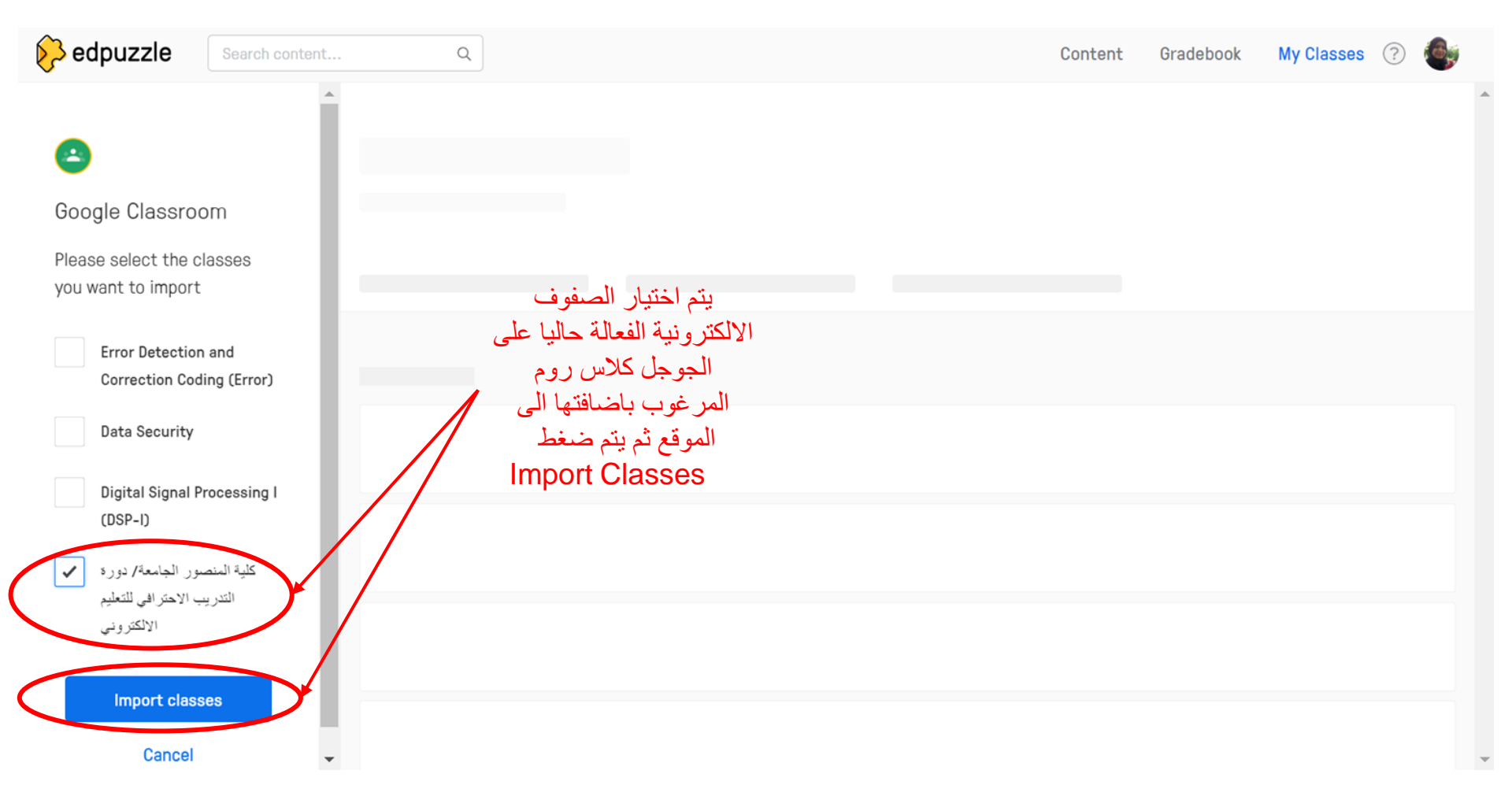

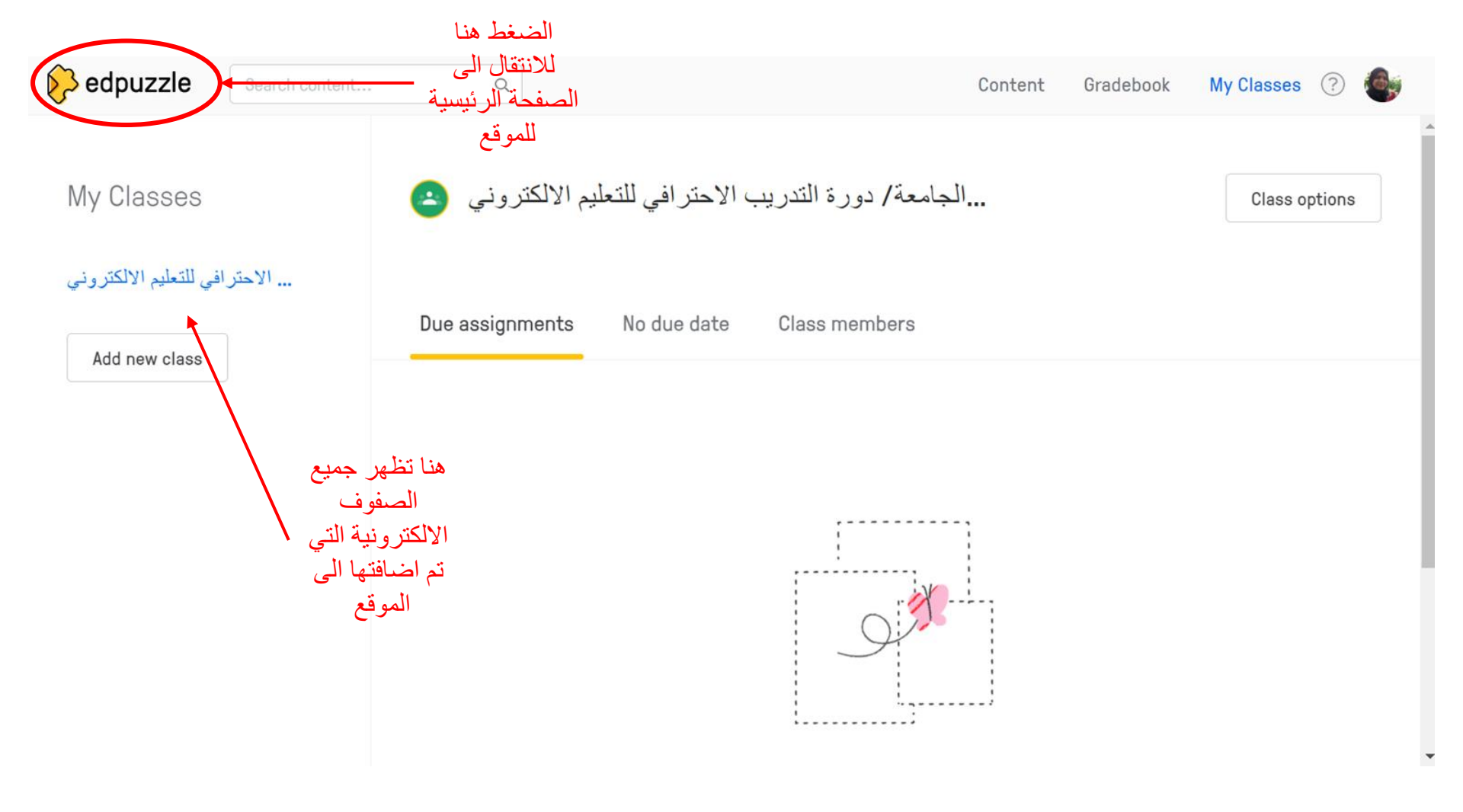

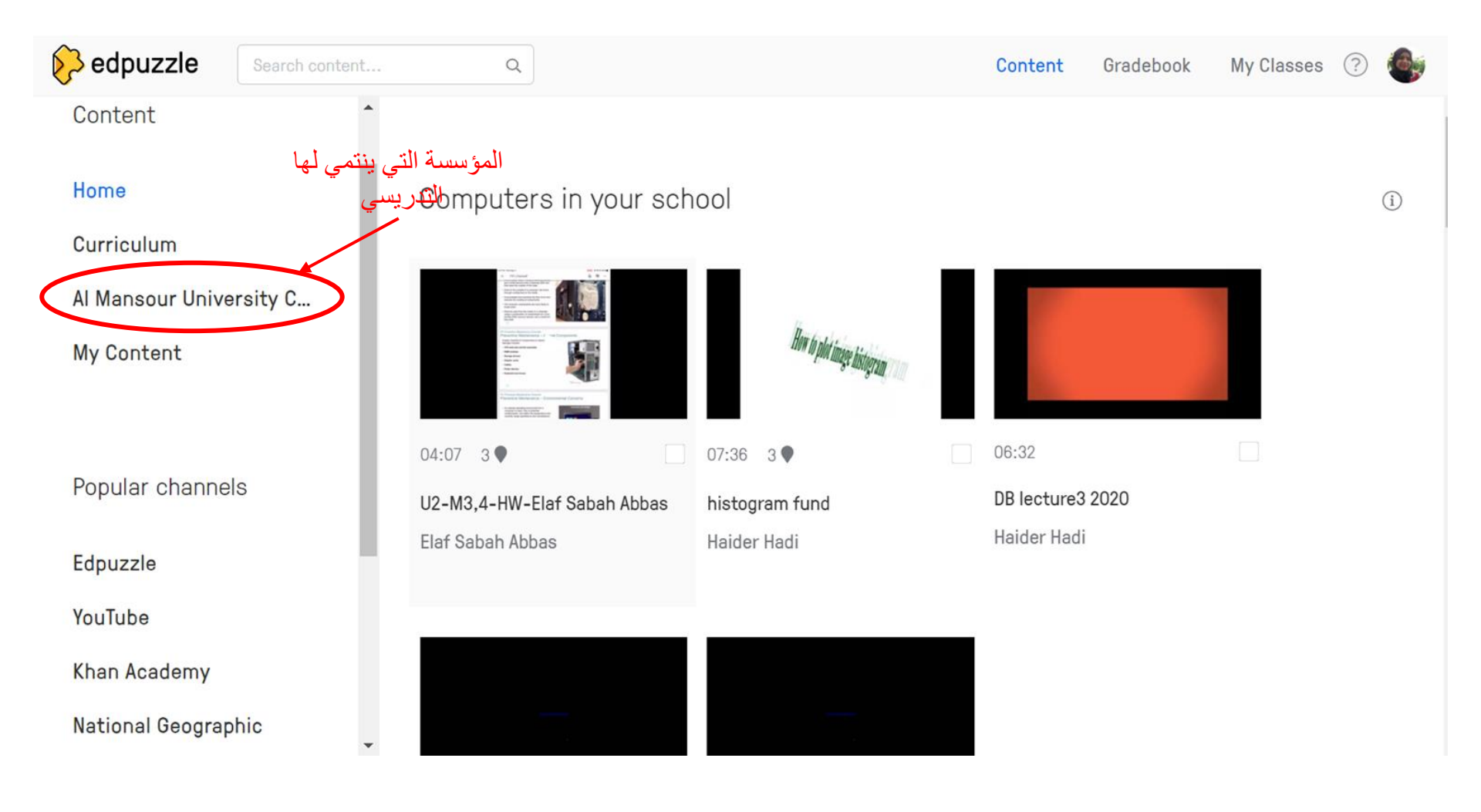

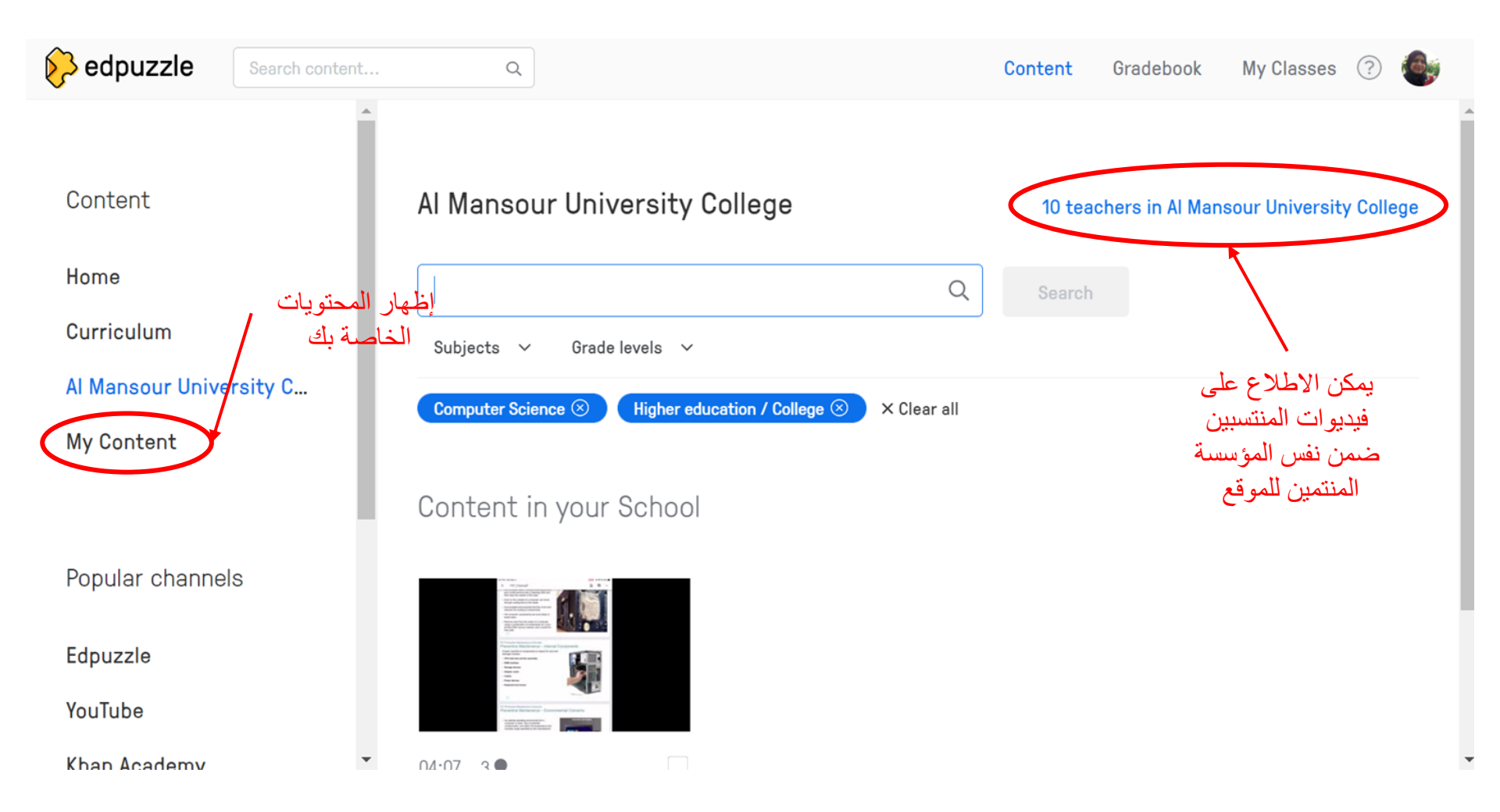

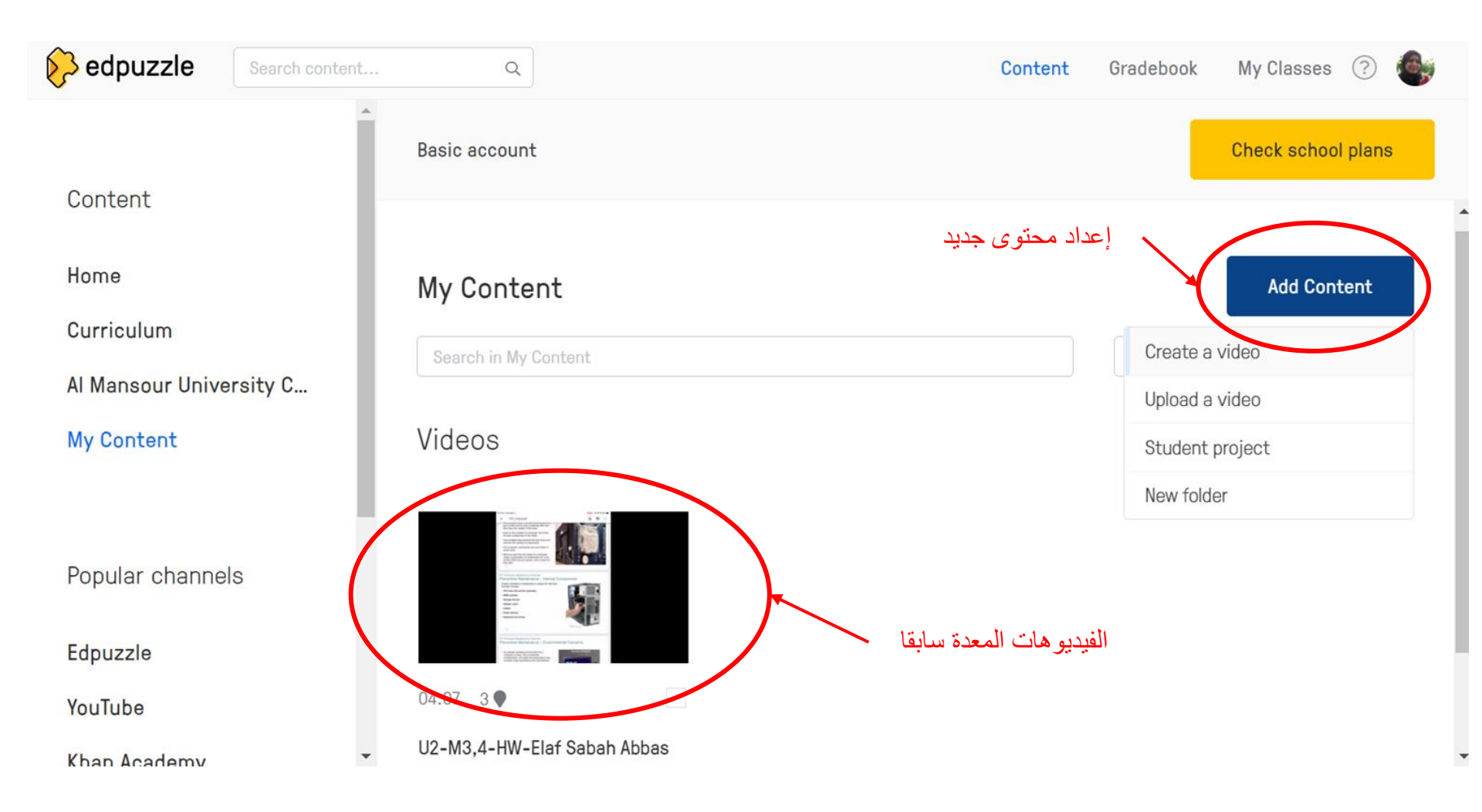

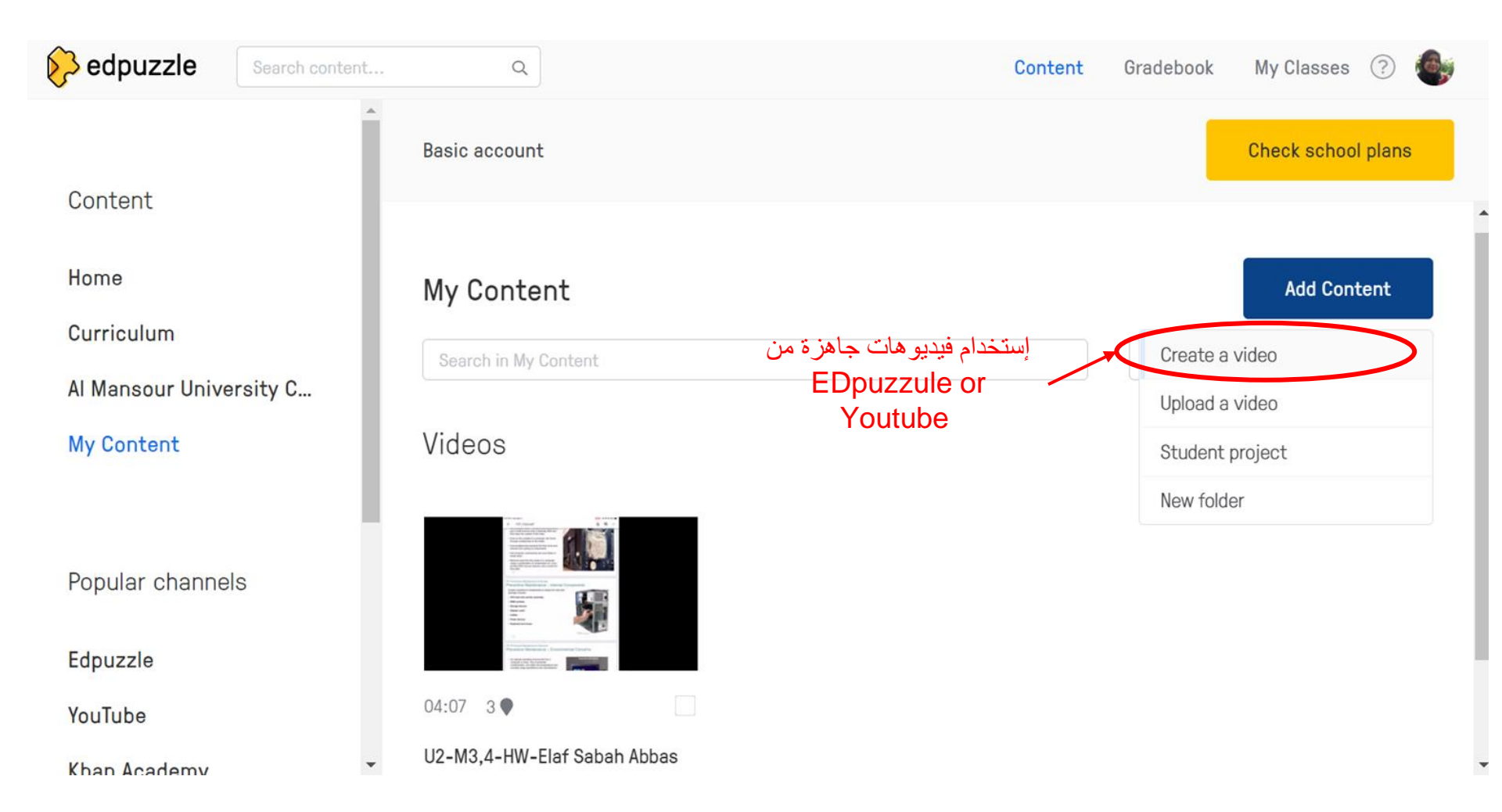

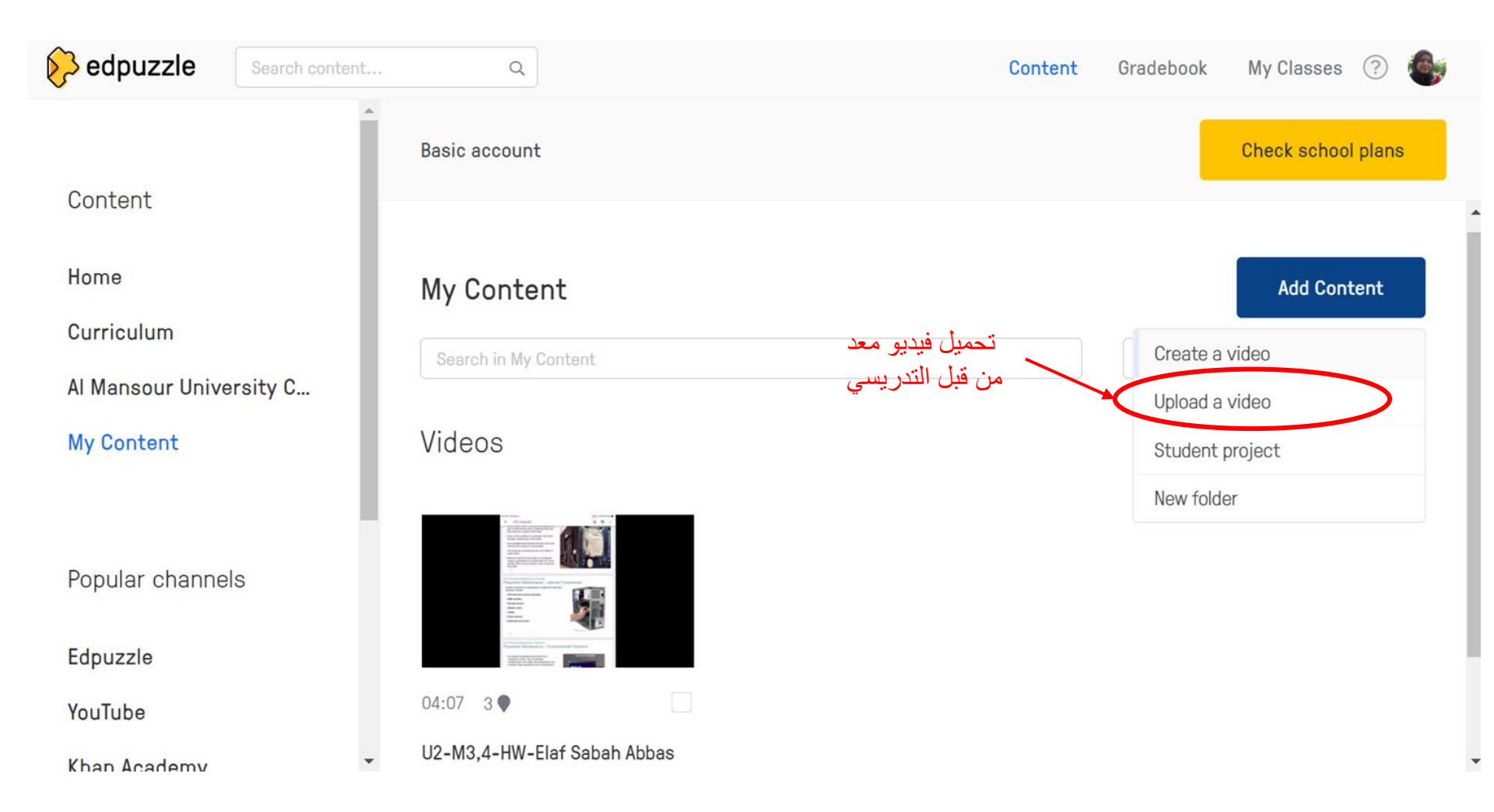

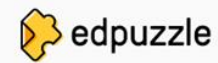

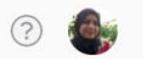

Ŧ

## Upload your videos

Videos should not be more than 1 GB (1024 MB)

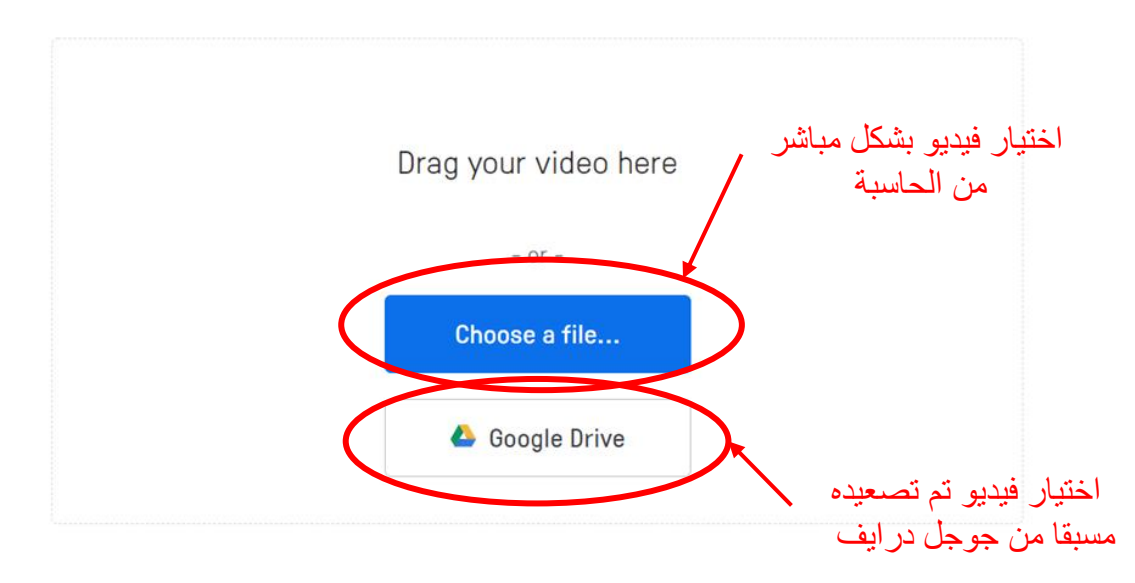

Make sure that any videos you upload respect copyright policy. For more info, check our Terms of Service | Help Center article on copyright.

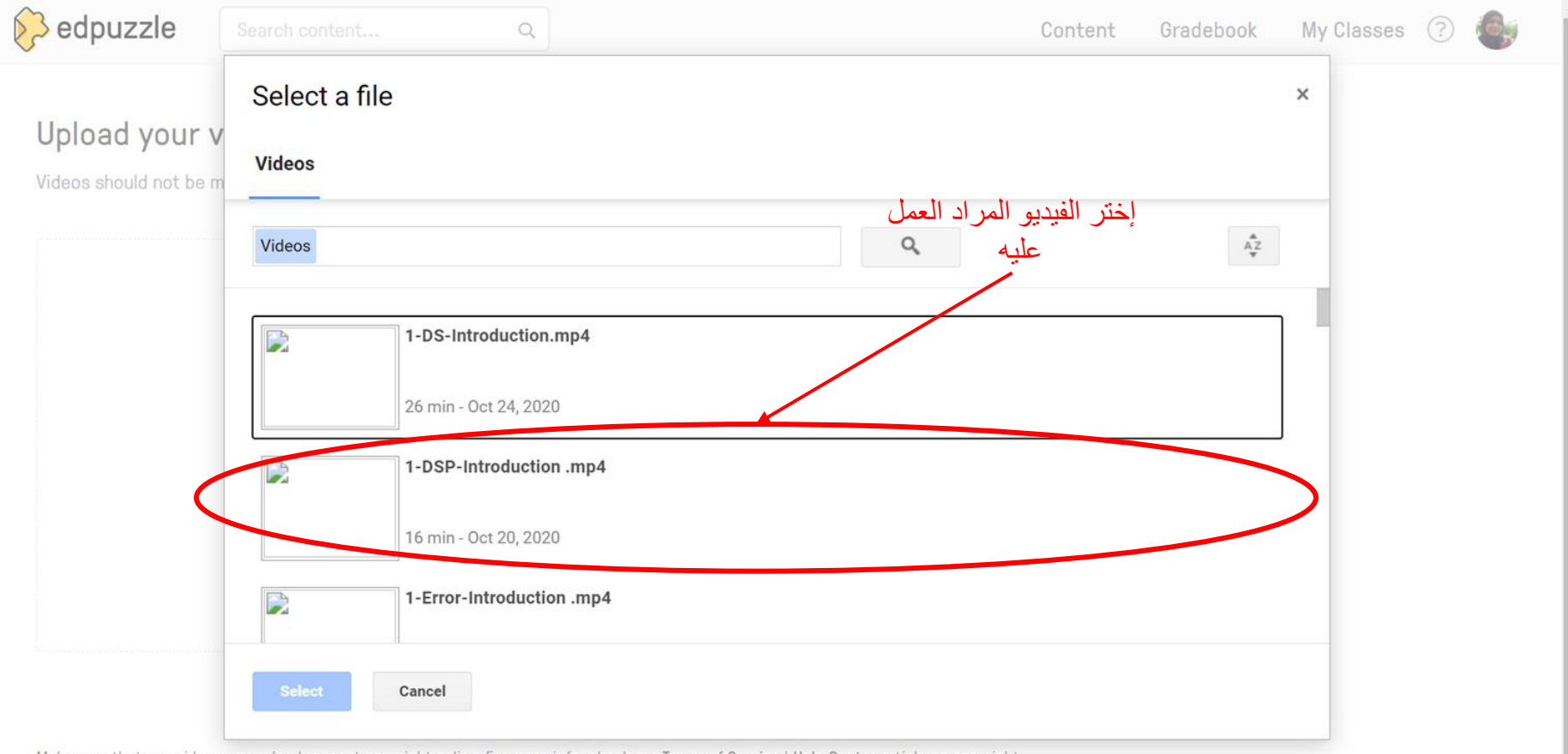

Make sure that any videos you upload respect copyright policy. For more info, check our Terms of Service | Help Center article on copyright.

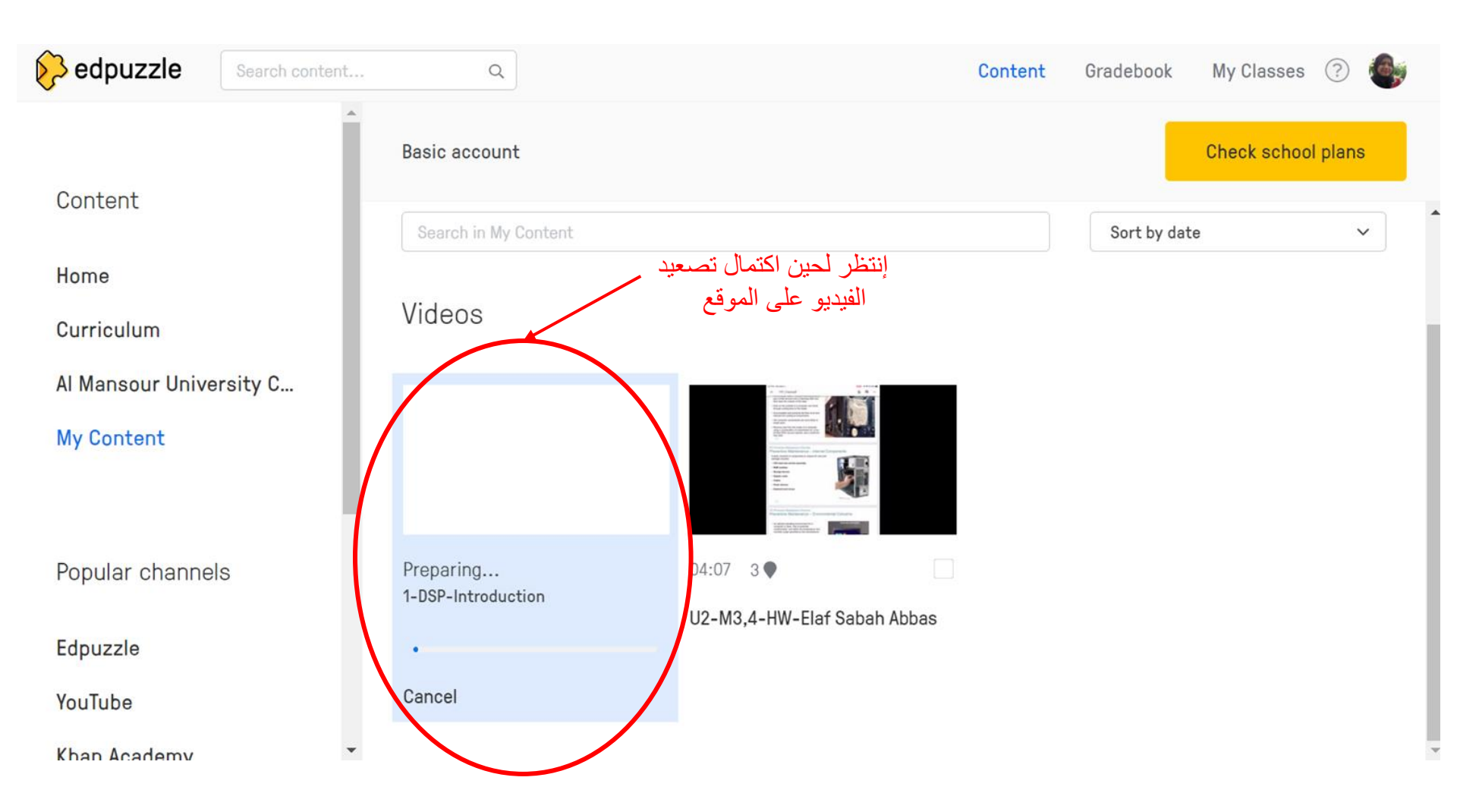

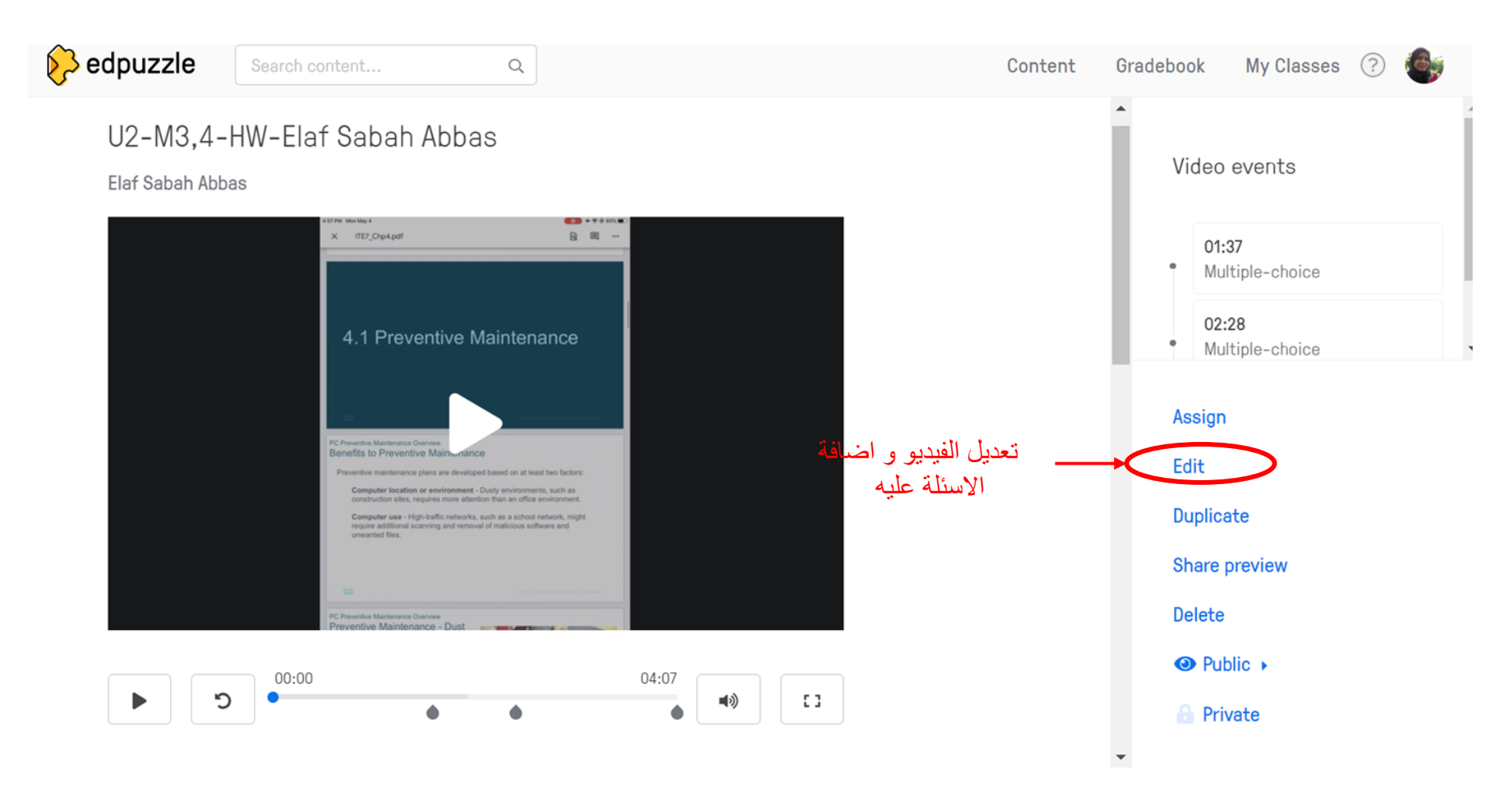

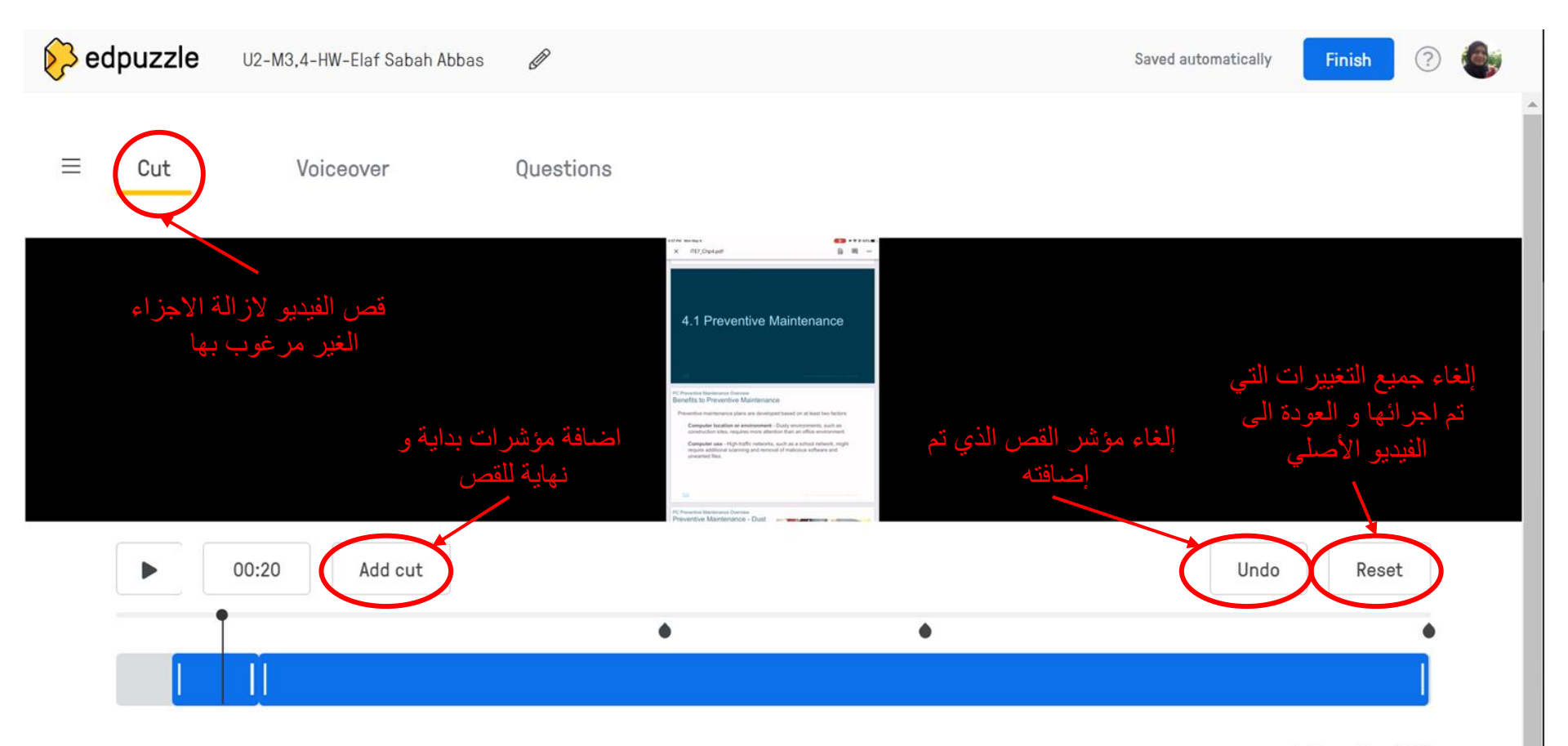

Total new time 04:07

### Contraction of the second second seco

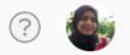

Finish

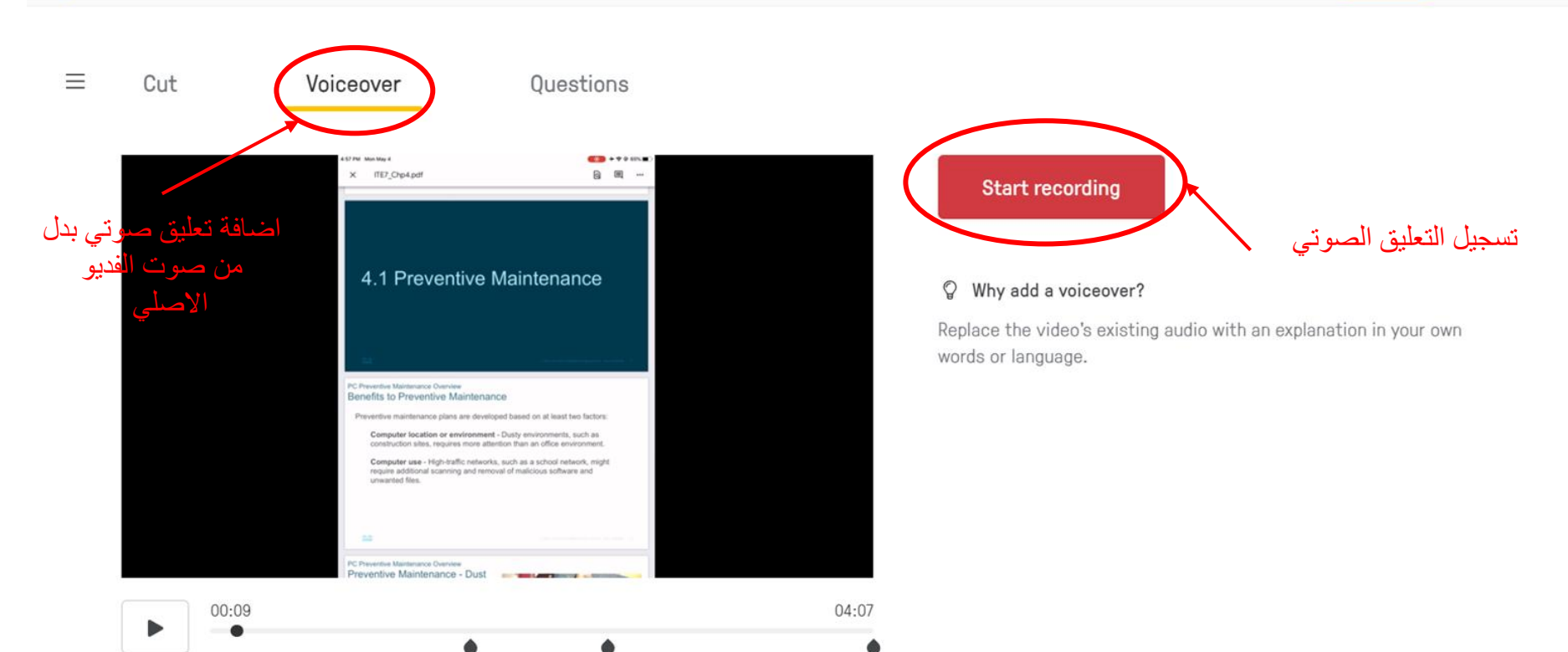

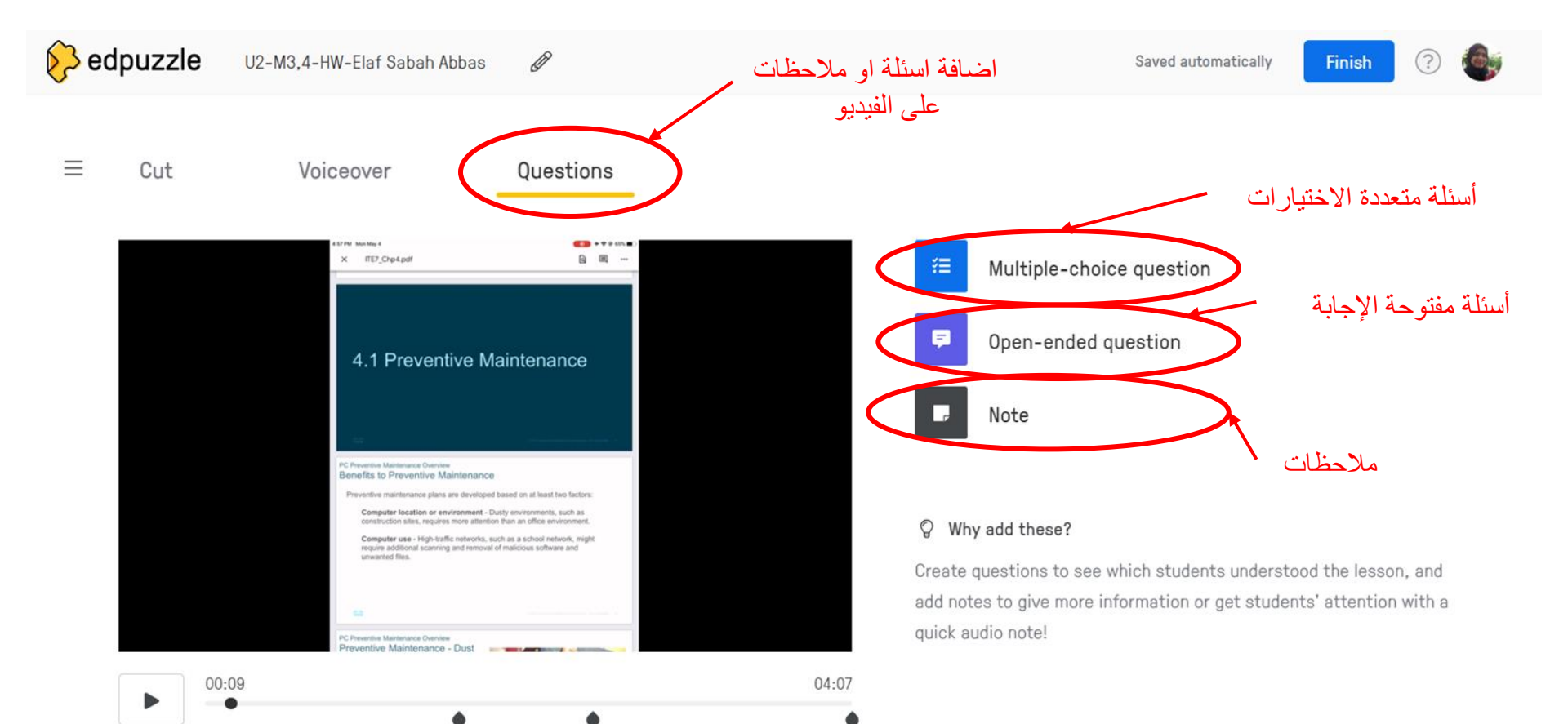

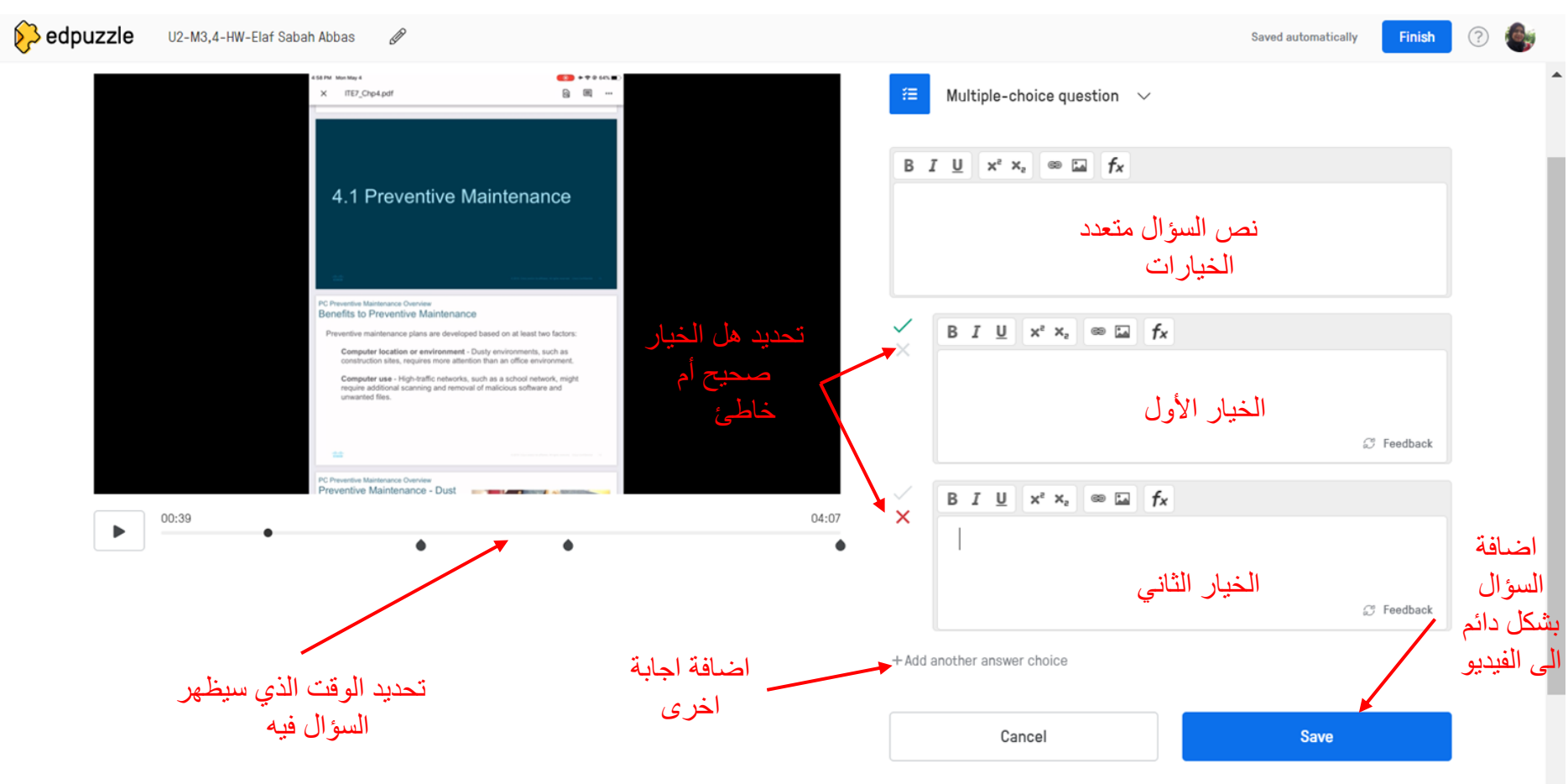

-

💫 edpuzzle U2-M3,4-HW-Elaf Sabah Abbas

Ø

Saved automatically

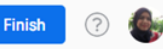

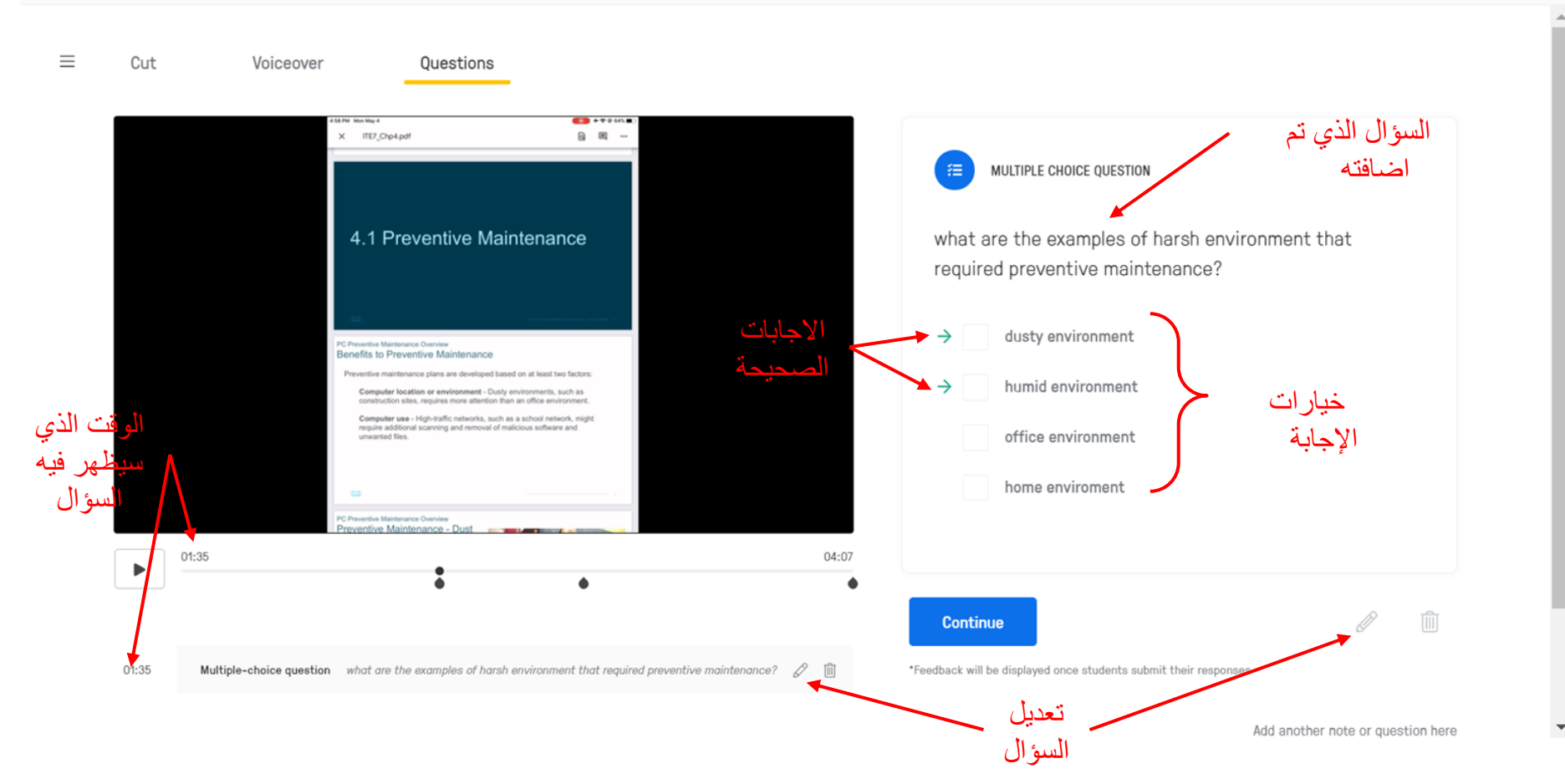

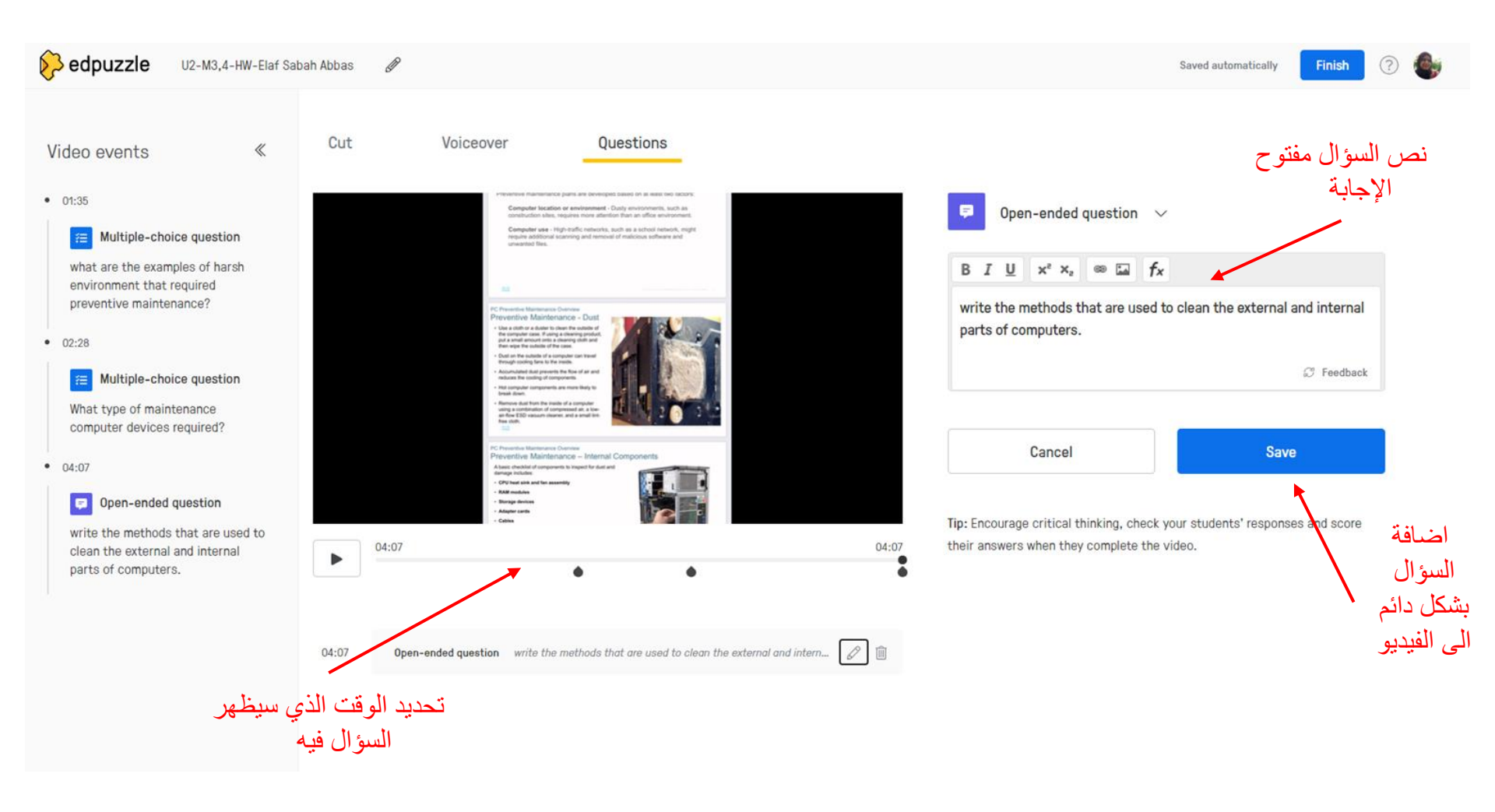

edpuzzle U2-M3.4-HW-Elaf Sabah Abbas Ø Saved automatically Finish يتم ضغط هذا الزر بعد الانتهاء Cut Voiceover Questions من جميع التعديلات على الفيديو Video events « plans are peveloped cases on at mass two tactors • 01:35 Computer location or environment - Dusty environments, such as Note ~ construction sites, requires more attention than an office environment. Computer use - High-traffic networks, such as a school network, might Multiple-choice question 泪 require additional scanning and removal of malicious software and what are the examples of harsh BIU x<sup>2</sup> X<sub>2</sub> @ I fx environment that required preventive maintenance? C Preventive Maintenance Overview Preventive Maintenance - Dust نص الملاحظة المر اد عرضها Use a clubb or a duster to clean the autoids of the computer case. If using a cleaning product, put a small amount onto a cleaning clubb and then eight the outside of the case. • 02:28 Dust on the outside of a computer can travel through cooling fams to the mode. Accumulated dust prevents the fine of air and Multiple-choice question 縉 Hist computer components are more likely to break down. Remove dual from the inside of a computer using a combination of compressed as, a free as flow EED vacuum cleaner, and a amail too free clob. What type of maintenance Q computer devices required? PC Preventive Maillenance Overview Preventive Maintenance - Internal Components • 03:07 A basic checklet of components to might for dust and damage includes CPU heat sitils and fan assembly Cancel Save · RAN modules Note Storage devices Adapter cards Cables 03:07 04:07 Tip: Combine notes, formulas, external links, photos and audio, or use just • 04:07 đ one! = Open-ended question اضافة write the methods that are used to 03:07 0 Û Note clean the external and internal الملاحظة parts of computers. وقت ظهور بشكل دائم الملاحظة الى الفيديو

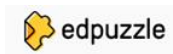

#### Gradebook My Classes (?)

Content

### U2-M3,4-HW-Elaf Sabah Abbas

Elaf Sabah Abbas

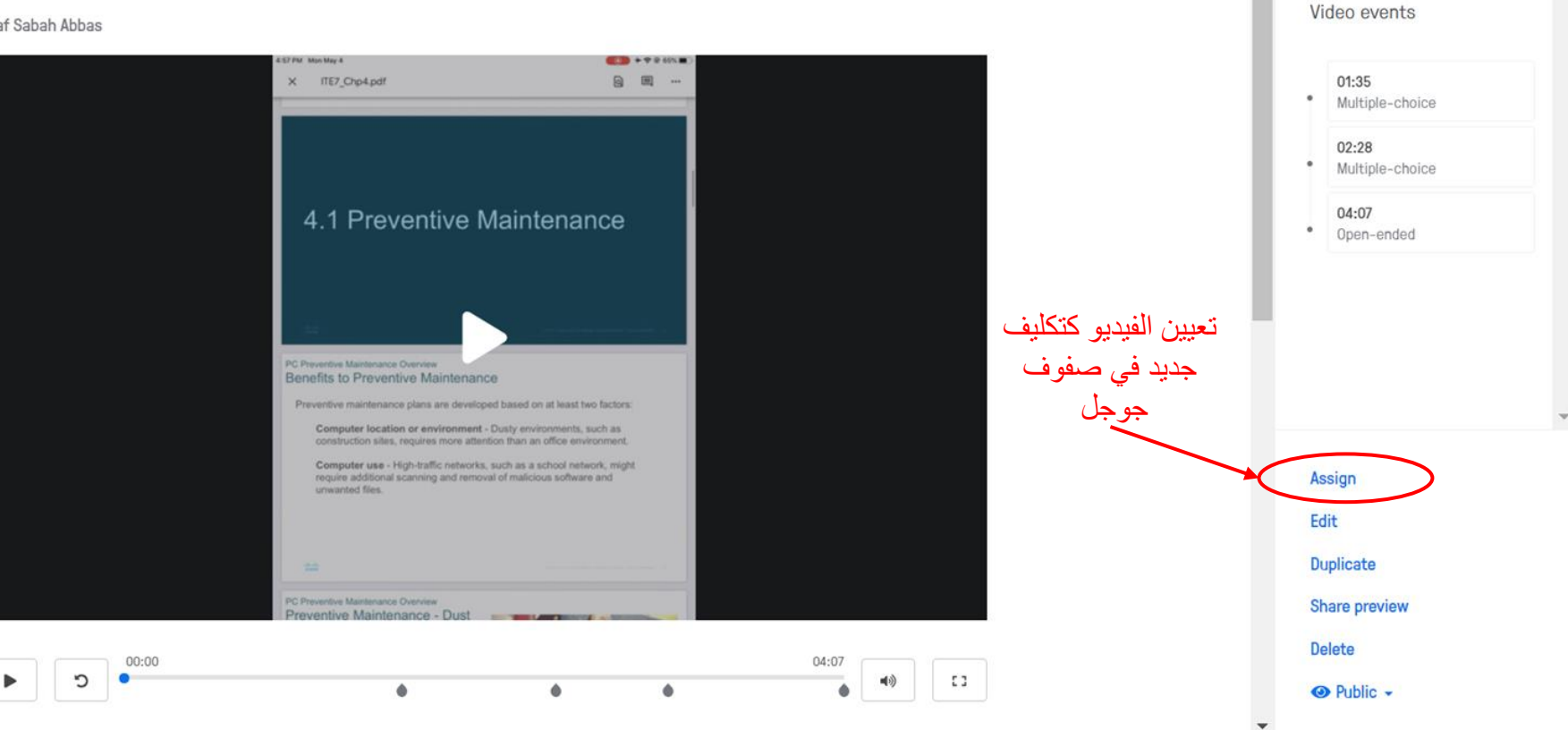

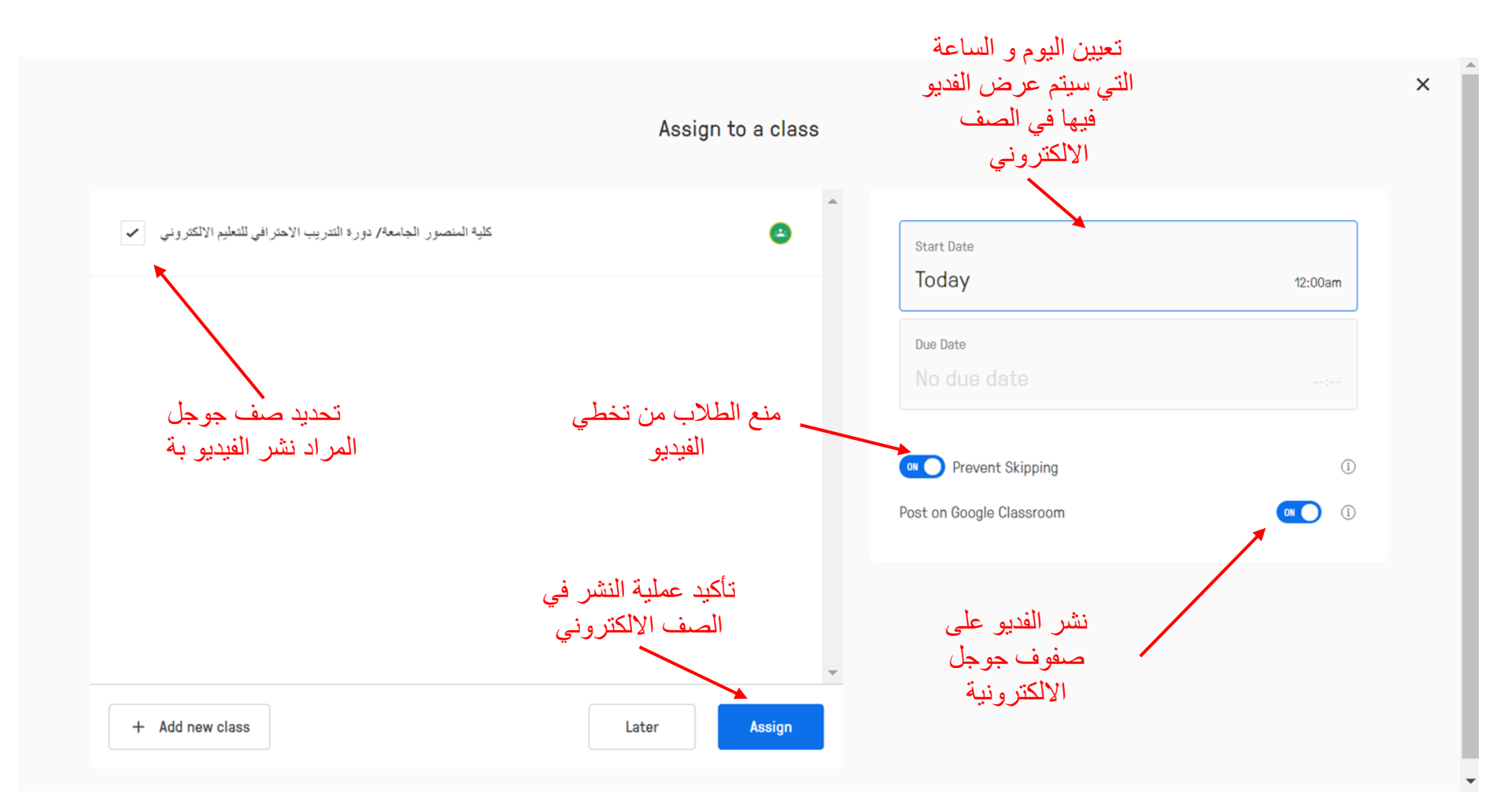

## Poll

بعد هذة المحاضرة هل ستقوم باستخدام موقع EDpuzzle لإنشاء بعض المحاضرات التفاعلية

لطلابك؟

نعم

Y

# شكرا جزيلا لحسن الاصغاء